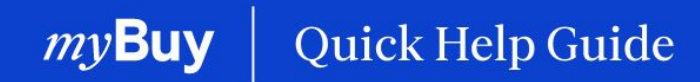

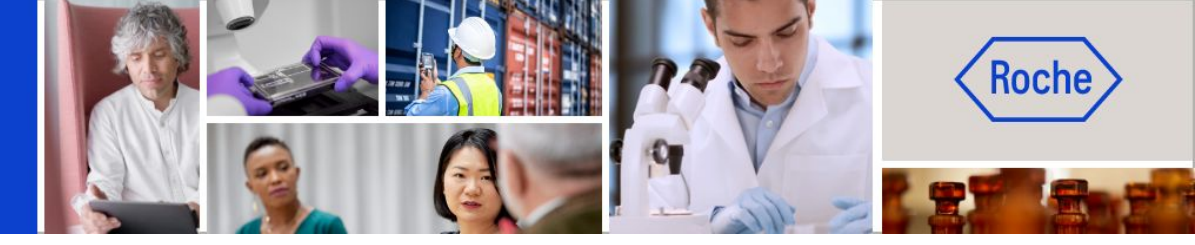

# Lieferantenprofil von myBuy GEP SMART aktualisieren

#### In dieser Anleitung erfahren Sie

| - | wie Sie eine Anfrage zur Änderung Ihres Lieferantenprofils stellen       | Seite 2  |
|---|--------------------------------------------------------------------------|----------|
| - | wie Sie einen neuen Profilkontakt hinzufügen                             | Seite 5  |
| - | wie Sie einen Primärkontakt auswählen                                    | Seite 7  |
| - | wie Sie einen Kontakt löschen                                            | Seite 8  |
| - | wie Sie einen Bestellmanager auswählen                                   | Seite 9  |
| - | wie Sie ein Standard-Bankkonto nach Standort festlegen                   | Seite 10 |
| - | wie Sie eine Registrierungseinladung an bestätigte Profilkontakte senden | Seite 11 |
| - | wie Sie Änderungen schließlich übermitteln                               | Seite 12 |

Lieferantenprofil von myBuy GEP SMART aktualisieren | Kurzanleitung 1

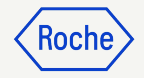

### Einloggen in Business Network

https://businessnetwork-idp.gep.co m

Setzen Sie ein Lesezeichen für den Link, um in Zukunft leichter darauf zugreifen zu können.

- 1. Benutzernamen eingeben.
- 2. Passwort eingeben.
- Ändern Sie Ihre bevorzugte
   Sprache (bei Bedarf).

#### **S GEP** Business Network

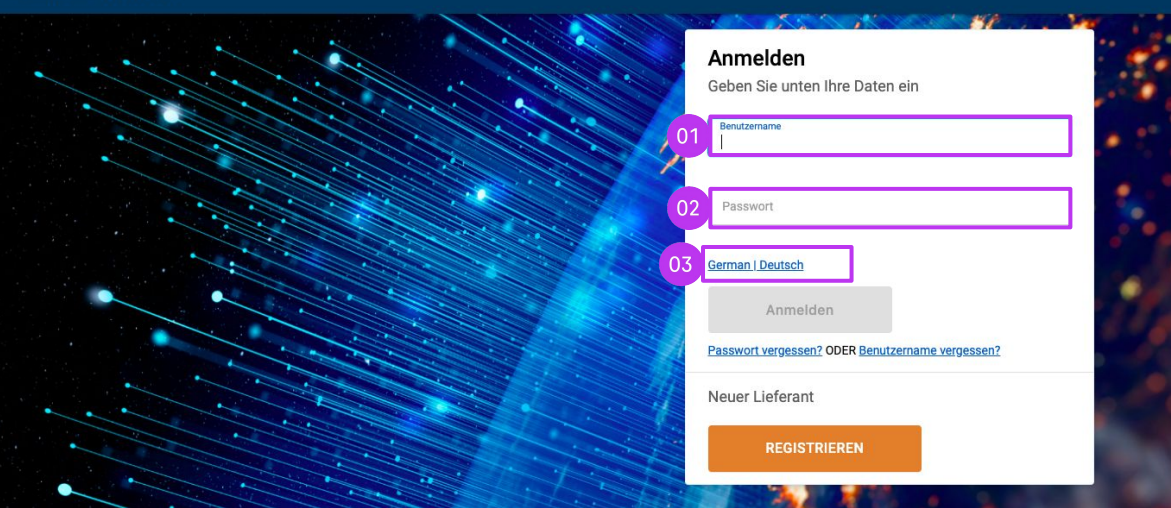

# Kunden auswählen

- 1. Gehen Sie zum **Roche Client** für den Zugriff auf myBuy GEP SMART für Roche/Genentech (wenn Sie den Roche Client nicht sehen, wenden Sie sich an das Supplier Enablement Team\* für Ihre Region).
- 2. Anzeigen/Verwalten Ihres **Roche** Lieferantenprofils
- 3. Zugriff auf **iCollab GEP NEXXE** (direkte Beschaffungsdokumente)
- 4. Zugriff auf **myBuy GEP SMART** (indirekte Beschaffungsdokumente)
- 5. Referenzlinks und Dokumente
- 6. Unter **Meine Aufgaben** sehen Sie alle Dokumente, die Ihre Aktion erfordern.

*my***Buy** 

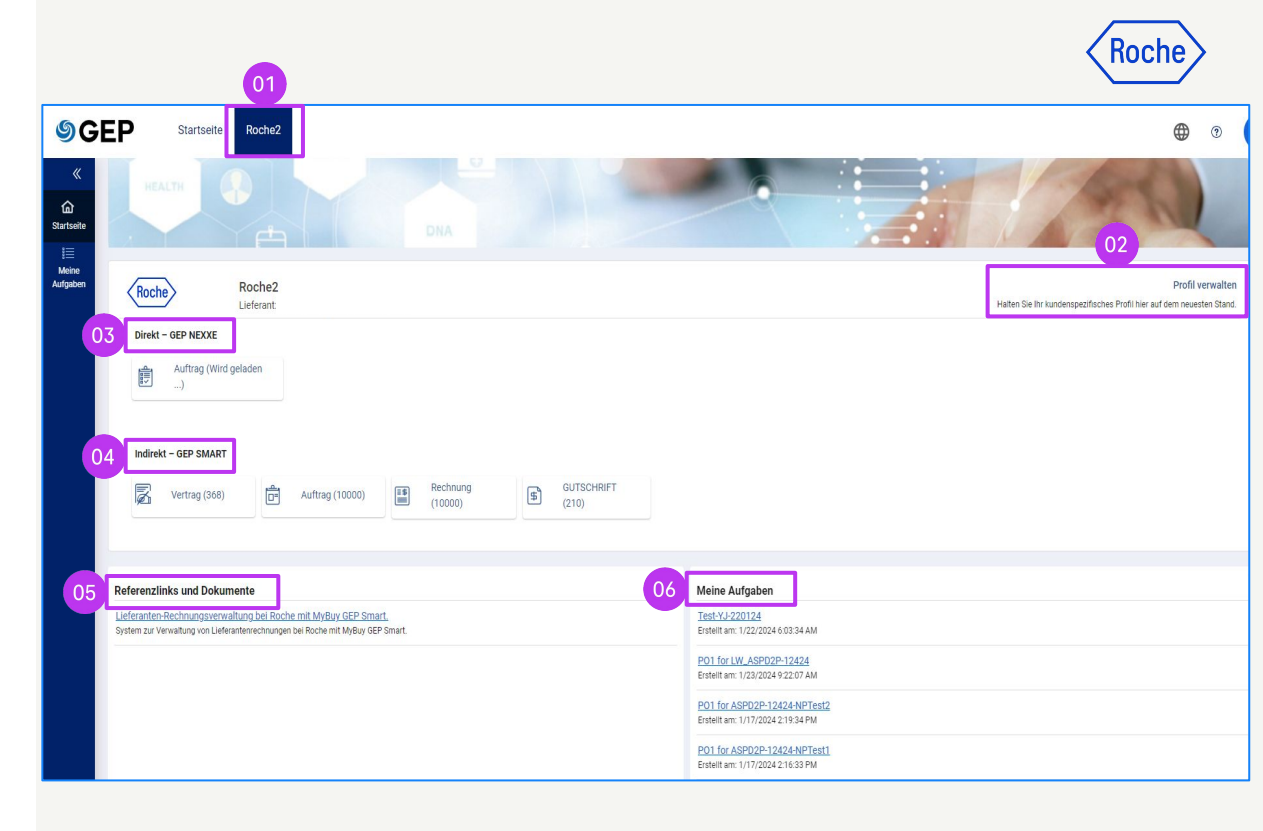

\*Kontakte des Supplier Enablement Team nach Region:

- americas.supplier\_enablement@roche.com
- apac.supplier\_enablement@roche.com
- emea.supplier\_enablement@roche.com

#### Genentech Supplier Enablement Team:

myBuy-enablement@gene.com

## Lieferantenprofil öffnen

Alle Änderungen an Ihrem Lieferantenprofil beginnen mit einer Änderungsanforderung.

- Klicken Sie auf das Symbol
   Lieferantenprofil auf der myBuy GEP SMART-Homepage.
- 2. Klicken Sie auf ÄNDERUNGSANFORDERUNG ERSTELLEN.
- 3. Klicken Sie bei der Frage, ob Sie fortfahren wollen, auf **JA**.

*my***Buy** 

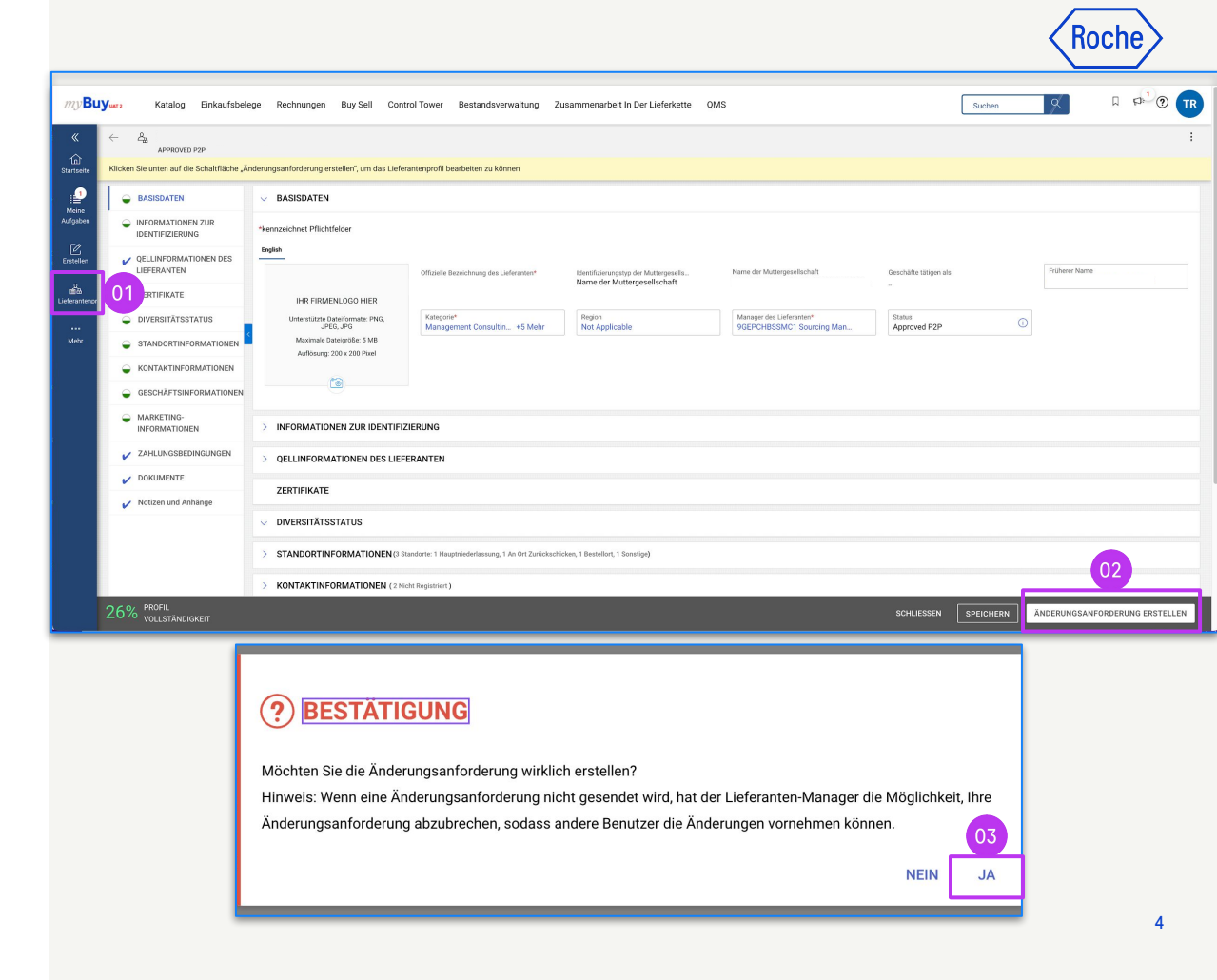

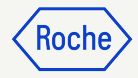

### Neuen Kontakt hinzufügen

1. Sobald Sie die Änderungsanforderung erstellt haben, sehen Sie oben auf dem Bildschirm

Änderungsanforderung wird bearbeitet.

2. Wählen Sie die Registerkarte **KONTAKTINFORMATIONEN**, um die Kontaktliste zu öffnen.

Der Kontaktstatus wird oben am Bildschirm angezeigt:

• Alle

*my***Buy** 

- Registriert
- Aktivierung ausstehend
- Eingeladen
- Nicht eingeladen

|    | ~ &             | ADDROVED BOD                          |                        |                               |                                      |                                  |                  |               |                      |
|----|-----------------|---------------------------------------|------------------------|-------------------------------|--------------------------------------|----------------------------------|------------------|---------------|----------------------|
| 01 | Änderungsa      | anforderung wird bearbeitet           |                        |                               |                                      |                                  |                  |               |                      |
|    | G<br>Startseite | INFORMATIONEN ZUR     IDENTIFIZIERUNG | > DIVERSITÄTSS         | TATUS                         |                                      |                                  |                  |               |                      |
|    | Meine           | QELLINFORMATIONEN DES<br>LIEFERANTEN  | > STANDORTINF          | ORMATIONEN (3 Standorte       | e: 1 Hauptniederlassung, 1 An Ort Zu | rückschicken, 1 Bestellort, 1 \$ | Sonstige)        |               |                      |
|    | 50              | ZERTIFIKATE                           |                        | RMATIONEN (2) (2 Nich         | t Registriert )                      |                                  |                  |               |                      |
|    | Erstellen       | DIVERSITÄTSSTATUS                     | *kennzeichnet Pflichtf | elder                         |                                      |                                  |                  |               |                      |
|    | de-             |                                       | Alla                   | Decistriant                   | Althuismuss suggestablead            | Cinceleden                       | Night singeleden | 7             |                      |
|    | Liefer 02       | KONTAKTINFORMATIONEN                  | 2                      | 0                             | 0                                    | 1                                | 1                |               |                      |
|    | ····<br>Mehr    |                                       | Kantaktdataila         | Kontoktzuordau                |                                      |                                  |                  |               |                      |
|    |                 | MARKETING- INFORMATIONEN              | Klicken Sie im Me      | nü "Aktion" auf das Speichers | vmbol, um alle Änderungen zu spi     | eichern.                         |                  |               |                      |
|    |                 | ZAHLUNGSBEDINGUNGEN                   | 0                      |                               |                                      |                                  |                  |               |                      |
|    |                 | V DOKUMENTE                           | Vorname*               | Nachname*                     | E-Mail-ID* Code                      | Status                           | Benut            | ername Bezeic | nung Primäre Telefor |
|    |                 | Notizen und Anhänge                   |                        | CONTACT                       | TEST_GEP FINANC                      | E@IN Non - Invited               | Unreg            | istered       |                      |
|    |                 |                                       | TestSupplier           | Roche 2                       | mohammed.s mohamn                    | ned.sh Invited                   |                  |               |                      |
|    |                 |                                       |                        |                               |                                      |                                  |                  |               |                      |
|    |                 |                                       | > GESCHÄFTSIN          | FORMATIONEN                   |                                      |                                  |                  |               |                      |
|    |                 |                                       | > MARKETING-I          | NFORMATIONEN                  |                                      |                                  |                  |               |                      |
|    |                 |                                       | 7AULUNICODE            | DINCUNCEN                     |                                      |                                  |                  |               |                      |
|    |                 | 26% PROFIL<br>VOLLSTÄNDIGKEIT         |                        |                               |                                      |                                  |                  |               | LÖSCHEN              |
|    |                 |                                       |                        |                               |                                      |                                  |                  |               |                      |

5

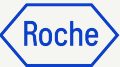

# Neuen Kontakt hinzufügen

Um einen neuen Kontakt hinzuzufügen:

- 3. Klicken Sie auf das Symbol (+).
- 4. Navigieren Sie zum unteren Bereich der Kontaktliste, ggf. auch auf die letzte Seite
- 5. Fügen Sie für jeden neuen Kontakt die Pflichtfelder hinzu:
  - a. Vorname
  - b. Nachname
  - c. E-Mail-Adresse
  - d. Primäre Telefonnummer
- 6. Klicken Sie auf das Diskettensymbol, um einen neuen Kontakt zu **SPEICHERN**

Profilkontakte können auf myBuy GEP SMART zugreifen und diese nutzen sowie Änderungsanforderungen für Lieferantenprofile initiieren

**Hinweis**: Um die <u>Registrierungseinladung</u> an neu hinzugefügte Kontakte zu senden, folgen Sie bitte den Schritten aus <u>Folie 11.</u>

| - ACTURE                                                                                                    | zeichnet Pflichtteld                                                                                                    | er                                                                    |                                                                                                    |                                                       |                                                               |                             |                           |                                 |             |                                |               |                |  |
|----------------------------------------------------------------------------------------------------|----------------------------------------------------------------------------------------------------|-----------------------------------------------------------------------|----------------------------------------------------------------------------------------------------|-------------------------------------------------------|---------------------------------------------------------------|-----------------------------|---------------------------|---------------------------------|-------------|--------------------------------|---------------|----------------|--|
|                                                                                                    |                                                                                                    |                                                                       |                                                                                                    |                                                       |                                                               |                             |                           |                                 |             |                                |               |                |  |
| Alle                                                                                                    | ;                                                                                                    | Registriert                                                           | Aktivierung au                                                                                                    | isstehend                                             | Eingeladen                                                    |                             | Nicht eingel              | aden                            |             |                                |               |                |  |
| 2                                                                                                    |                                                                                                    | 0                                                                     | 0                                                                                                    |                                                       | 1                                                             |                             | 1                         |                                 |             |                                |               |                |  |
| к                                                                                                    | Kontaktdetails                                                                                                    | Kontaktzuoro                                                          | dnung                                                                                                    |                                                       |                                                               |                             |                           |                                 |             | 03                             |               |                |  |
| () к                                                                                                    | Klicken Sie im Menü ,                                                                                                    | Aktion" auf das Speich                                                | ersymbol, um alle Ände                                                                                                    | rungen zu sp                                          | peichern.                                                     |                             |                           |                                 | Neuen K     | 🕀 🗄                            | ) 🧷           | ×              |  |
|                                                                                                    | Vorname*                                                                                                    | Nachname*                                                             | E-Mail-ID*                                                                                                    | Code                                                  | S                                                             | tatus                       |                           | Benutzername                    | Bezeich     | nung Pi                        | rimäre Telefo | on             |  |
|                                                                                                    |                                                                                                    | CONTACT                                                               | P TEST_GEP                                                                                                    | FINANC                                                | CE@IN N                                                       | lon - Invited               |                           | Unregistered                    |             |                                |               |                |  |
| - ·                                                                                                    | TestSupplier                                                                                                    | Roche 🧕                                                               | p mohammed.s                                                                                                    | moham                                                 | med.sh In                                                     | vited                       |                           |                                 |             |                                |               |                |  |
|                                                                                                    |                                                                                                    | 2,                                                                    | ٥                                                                                                    |                                                       |                                                               |                             |                           |                                 |             |                                |               |                |  |
|                                                                                                    |                                                                                                    |                                                                       |                                                                                                    |                                                       |                                                               |                             |                           |                                 |             |                                |               |                |  |
|                                                                                                    |                                                                                                    |                                                                       |                                                                                                    |                                                       |                                                               |                             |                           |                                 |             |                                |               |                |  |
|                                                                                                    |                                                                                                    | DRMATIONEN (2)                                                        | 2 Nicht Registriert )                                                                                                    |                                                       |                                                               |                             |                           |                                 |             |                                |               |                |  |
| ~<br>*k                                                                                                    | <ul> <li>KONTAKTINFO<br/>kennzeichnet Pflicht</li> </ul>                                                                                | DRMATIONEN (2) (2                                                     | 2 Nicht Registriert )                                                                                                    |                                                       |                                                               |                             |                           |                                 |             |                                |               |                |  |
| *k                                                                                                    | KONTAKTINF( kennzeichnet Pflicht)                                                                                                    | DRMATIONEN (2) (2<br>felder                                           | 2 Nicht Registriert )                                                                                                    |                                                       |                                                               |                             |                           |                                 |             |                                |               |                |  |
| *k                                                                                                    | KONTAKTINF(<br>kennzeichnet Pflicht)<br>Alle<br>2                                                                                       | DRMATIONEN (2) (2<br>felder<br>Registriert<br>O                       | 2 Nicht Registriert )<br>Aktivierung au<br>O                                                                                                    | usstehend                                             | Eingeladen<br>1                                               |                             | Nicht eingelade<br>1      | n                               |             |                                |               |                |  |
| **                                                                                                    | <ul> <li>KONTAKTINFO</li> <li>kennzeichnet Pflicht</li> <li>Alle</li> <li>2</li> </ul>                                                  | CRMATIONEN (2) (2<br>felder<br>Registriert<br>0                       | 2 Nicht Registriert )<br>Aktivierung at<br>O                                                                                                    | usstehend                                             | Eingeladen<br>1                                               |                             | Nicht eingelade<br>1      | n                               |             |                                |               |                |  |
| **                                                                                                    | <ul> <li>KONTAKTINFO<br/>kennzeichnet Pflicht</li> <li>Alle</li> <li>Kontaktdetails</li> </ul>                                          | DRMATIONEN (2) (2<br>felder<br>Registriert<br>O<br>Kontaktzuc         | 2 Nicht Registriert.)<br>Aktivierung at<br>O                                                                                                    | usstehend                                             | Eingeladen<br>1                                               |                             | Nicht eingelade<br>1      | n                               |             | 06                             |               |                |  |
| × (                                                                                                    | KONTAKTINFG kennzeichnet Pflicht Alle 2 Kontaktdetails () Klicken Sie im Me                                                             | Registriert<br>0<br>Kontaktzuc                                        | 2 Nicht Registriert ) Aktivierung au Ordnung chersymbol, um alle Ände                                                                                                    | usstehend<br>rungen zu sp                             | Eingeladen<br>1                                               |                             | Nicht eingelade<br>1      | n                               | •           | 06<br>Street N                 | » X           |                |  |
| ×k                                                                                                    | <ul> <li>KONTAKTINF(<br/>kennzeichnet Pflicht)</li> <li>Alle</li> <li>Kontaktdetails</li> <li>Klicken Sie im Me<br/>Vorname*</li> </ul> | Registriert<br>Contaktzur<br>Nachname*                                | 2 Nicht Registriert ) Aktivierung at O ordnung chersymbol, um alle Ände E-MaiHD*                                                                                                    | usstehend<br>rrungen zu sp<br>Code                    | Eingeladen<br>1<br>veichern.                                  | tus                         | Nicht eingelade<br>1      | enutzername                     | Bezeichnung | 06<br>Streame N<br>Primare T   |               | Verläng        |  |
|                                                                                                    | KONTAKTINFO<br>kennzeichnet Pflicht<br>Alle<br>Kontaktdetails<br>() Klicken Sie im Mo<br>Vorname*                                       | Registriert<br>Registriert<br>0<br>Kontaktzur<br>Nachname*<br>CONTACT | 2 Nicht Registriert ) Aktivierung au O O O O C C C C C C C C C C C C C C C                                                                                                    | usstehend<br>rrungen zu sp<br>Code<br>FINANC          | Eingeladen<br>1<br>seichern.<br>Sta<br>CE®IN No               | ttus<br>n - Invited         | Nicht eingelade<br>1<br>E | n                               | Bezeichnung | 06<br>Success<br>Primare T     | > ×           | R 🕑            |  |
| *                                                                                                    | KONTAKTINFC<br>kennzeichnet Pflicht<br>Alle<br>2<br>Kontaktdetails<br>() Klicken Sie im Me<br>Vorname*                                  | Registriert Registriert Kontaktzur Nachname* Roche 2                  | 2 Nicht Registriert )<br>Aktivierung at<br>O<br>ordnung<br>E-Mail-ID*<br>Sp<br>moharmed s                                                                                                    | usstehend<br>rungen zu sp<br>Code<br>FINANC<br>mohamr | Eingeladen<br>1<br>seichern.<br>Sta<br>CE@IN No<br>med.sh Inv | ttus<br>n - Invited         | Nicht eingelade<br>1<br>E | enutzername                     | Bezeichnung | 06<br>S bricker N<br>Primäre T | ° ×           | R 🕑<br>Verläng |  |
| <ul> <li>**</li> <li>-</li> <li>-</li></ul> | KONTAKTINFC<br>kennzeichnet Pflicht<br>Alle<br>Kontaktdetails<br>() Klicken Sie im Me<br>Vorname*<br>)<br>() TestSupplier<br>2          | Registriert Registriert Kontaktzuz Kontaktzuz Nachname* CONTACT Roche | 2 Nicht Registriert )  Aktivierung an  O  Aktivierung an  O  C  Aktivierung an  C  C  Aktivierung an  C  C  Aktivierung an  C  Aktivierung an  C  Aktivierung an  Aktivierung an  Aktivierung | usstehend<br>rungen zu sp<br>Code<br>FINANC<br>mohamr | Eingeladen<br>1<br>seichern.<br>Sta<br>SE@IN No<br>med.sh Inv | itus<br>n - Invited<br>ited | Nicht eingelade<br>1<br>E | n<br>enutzername<br>mregistered | Bezeichnung | 06<br>S berowe N<br>Primäre T  | ≥ ×           | Verläng        |  |

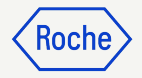

#### Primären Kontakt auswählen oder ändern

Der primäre Kontakt ist die einzige Anlaufstelle, die alle myBuy GEP SMART E-Mail-Benachrichtigungen von Roche erhält.

Der aktuelle primäre Kontakt ist mit einem blauen Symbol neben dem Kontaktnamen versehen.

Eine Änderung vornehmen:

1. Klicken Sie auf das

**Lieferantensymbol** neben der Person, die Sie als primären Kontakt festlegen möchten. Das Symbol wechselt von grau zu **blau.** 

Hinweis: Sie können auch eine interne Verteilerliste auswählen, wenn Sie möchten, dass mehr als eine Person Benallyntigungen erhält.

|   | Kontaktdetails     | Kon               | taktzuordnu    | ing                   |                    |               |
|---|--------------------|-------------------|----------------|-----------------------|--------------------|---------------|
| 0 | Klicken Sie im Men | nü "Aktion" auf d | las Speichersy | ymbol, um alle Änderu | ngen zu speichern. |               |
|   | Vorname*           | Nachname*         |                | E-Mail-ID*            | Code               | Status        |
|   |                    | CONTACT           | 20             | TEST_GEP              | FINANCE@IN         | Non - Invited |
|   | TestSupplier       | Roche             | 01             | mohammed.s            | mohammed.sh        | Invited       |
|   |                    |                   | 20             |                       |                    |               |

Um eine Verteilerliste in Outlook zu erstellen, klicken Sie auf diesen <u>Link</u>.

Um eine Verteilerliste in Google zu erstellen, rufen Sie diesen Link.

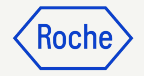

# Kontakt löschen

Einen Kontakt aus Ihrem Lieferantenprofil entfernen:

- Klicken Sie auf das Kontrollkästchen neben dem Kontakt, den Sie entfernen möchten.
- 2. Klicken Sie auf die **3 Punkte**.
- 3. Löschen auswählen.
- 4. Bestätigen Sie das Löschen, indem Sie auf **JA** klicken.

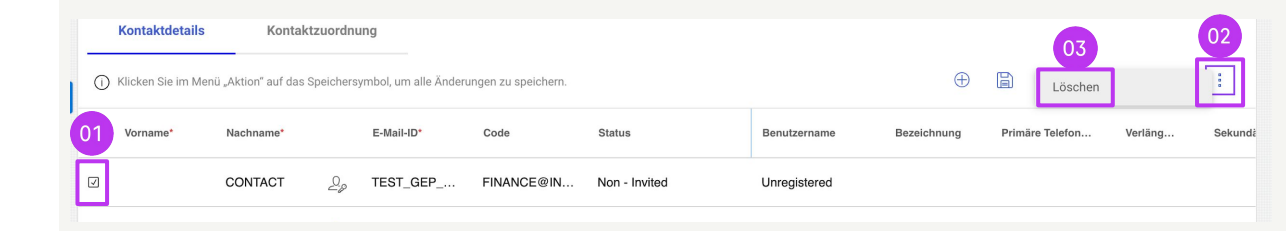

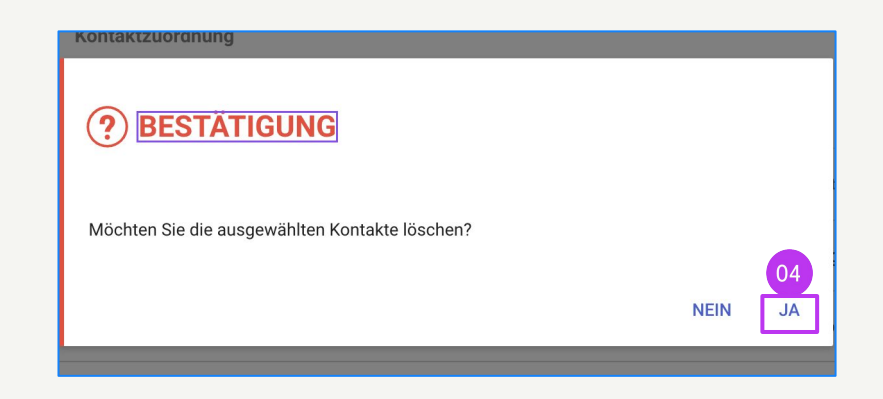

#### Einen Bestellmanager auswählen oder ändern

Für jeden Ihrer Standorte kann ein **Bestellmanager** ausgewählt werden. Der Bestellmanager ist für alle Aspekte der Auftragsbearbeitung für den ihm zugewiesenen Standort verantwortlich.

- 1. Klicken Sie auf die Registerkarte **STANDORTINFORMATIONEN**.
- 2. Klicken Sie auf das **Symbol** im Abschnitt **Rollen und Kontaktdaten**.
- 3. Klicken Sie auf **BESTELLMANAGER**.
- Klicke auf das Kontrollkästchen neben dem Kontakt, der den Namen des Bestellmanagers erhalten soll (wählen Sie nur einen\*).
- 5. Klicken Sie auf **ANWENDEN**.

*my***Buy** 

|    |         |                             |                                  |                                     |                         |            | Roche                     |
|----|---------|-----------------------------|----------------------------------|-------------------------------------|-------------------------|------------|---------------------------|
| 01 | ST      | ANDORTINFORMATIONEN (3 S an | dorte: 1 Hauptniederlassung, 1 A | An Ort Zurückschicken, 1 B          | estellort, 1 Sonstige)  |            |                           |
| Ī  |         |                             |                                  |                                     |                         |            | Neuen Standort Hinzufügen |
|    | *kennze | ichnet Pflichtfelder        |                                  |                                     |                         |            | 1                         |
|    |         |                             |                                  |                                     |                         |            |                           |
|    |         | Name des Standorts          | Тур                              | Telefonnummern                      | Rollen und Kontaktdaten |            |                           |
|    |         | REBGASSE 21A                | Hauptsitz                        | Pri : 616959800<br>Sek. : 616959800 | 02                      | 60         |                           |
|    |         | REBGASSE 21A BASEL          | An Ort zurücksc<br>+ 1 Mehr      | Pri : 616959800<br>Sek. : 616959800 |                         | 60         |                           |
|    |         | GREIFENGASSE 28 BASEL       | Sonstige                         | Pri : 616959800<br>Sek. : 616959800 | Rollen und Kontaktdaten | 6 /        |                           |
|    |         |                             |                                  |                                     |                         |            |                           |
|    | 66      | B ROLLEN UND KON            | ITAKIDATEN                       |                                     |                         |            |                           |
| 3  | BE      | ESTELLMANAGER               | a                                | Nach Namen                          | suchen                  |            | ×                         |
|    | со      | NTINGENT WORKER             |                                  | ALLE                                |                         |            |                           |
| l  | DE      | BITORENMANAGER              | 04                               | נ                                   |                         |            |                           |
|    | KA      | TALOGMANAGER                |                                  | TestSupplier R                      | loche                   |            |                           |
| e  | KR      | EDITORENMANAGER             |                                  |                                     |                         |            |                           |
|    | КU      | NDENSERVICEMANAGER          |                                  |                                     |                         |            | 05                        |
|    |         | ZURÜCKSETZEN                |                                  |                                     |                         | SCHLIESSEN | ANWENDEN                  |

\*Sollten mehrere Personen an jedem Standort Bestellungen erhalten, verwenden Sie bitte eine Gruppen-E-Mail-Adresse als Kontakt und weisen Sie diesen Kontakt als Bestellmanager zu.

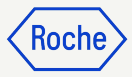

#### Standard-Bankkonto festlegen (nach Standort)

Wenn Sie in Ihrem Lieferantenprofil mehr als ein Bankkonto oder mehr als eine Währung festgelegt haben, können Sie eine Standardoption auswählen, die beim Ausfüllen von Bankdaten auf Rechnungen angezeigt wird.

- 1. Abschnitt STANDORTINFORMATIONEN öffnen
- 2. Klicken Sie auf den entsprechenden **Standort**
- 3. Öffnen Sie den **Abschnitt BANVERBINDUNG**
- 4. Klicken Sie auf das **Kontrollkästchen**, um dieses Bankkonto als Standard (Default) für diesen Ort zu markieren.
- 5. Sie können auch ein Standard-Bankkonto nach Währung auswählen.

*my***Buy** 

| INFORMATIONEN ZUR                       |          | A                                 |                                   |                                          |                         |   |
|-----------------------------------------|----------|-----------------------------------|-----------------------------------|------------------------------------------|-------------------------|---|
| IDENTIFIZIERUNG                         | N 181    |                                   | <b>IC</b>                         |                                          |                         |   |
| QELLINFORMATIONEN DES                   | / 114    | FORMATIONEN ZUR IDEN HFIZIERUN    | 10                                |                                          |                         |   |
|                                         | > QE     | ELLINFORMATIONEN DES LIEFERANT    | EN                                |                                          |                         |   |
|                                         | ZE       | RTIFIKATE                         |                                   |                                          |                         |   |
| STANDORTINFORMATIONEN                   |          | VERSITÄTSSTATUS                   |                                   |                                          |                         |   |
| KONTAKTINFORMATIONEN                    | v st     | ANDORTINFORMATIONEN (3 Standorte: | 1 Hauptniederlassung, 1 An Ort Zu | urückschicken, 1 Bestellort, 1 Sonstige) |                         |   |
| GESCHÄFTSINFORMATIONEN                  | *kennzei | ichnet Pflichtfelder              |                                   |                                          |                         |   |
| MARKETING-<br>INFORMATIONEN             |          | Name des Standorts                | Тур                               | Telefonnummern                           | Rollen und Kontaktdaten |   |
| ZAHLUNGSBEDINGUNGEN                     |          | REBGASSE 21A                      | Hauptsitz                         | Pri : 616959800<br>Sek. : 616959800      |                         | ß |
|                                         |          | REBGASSE 21A BASEL                | An Ort zurückschi                 | Pri : 616959800<br>Sek : 616959800       | R.                      |   |
| <ul> <li>Notizen und Anhänge</li> </ul> | <u> </u> |                                   |                                   | Dei - 616050000                          |                         |   |
|                                         |          | GREIFENGASSE 28 BASEL             | Sonstige                          | Pfl : 616959800<br>Sek. : 616959800      | <b>5</b> 3              |   |

| STANDORT 03 TIONEN     | > STANDORTINFORMATIONEN                        |                |              |      |          |              |   |
|------------------------|------------------------------------------------|----------------|--------------|------|----------|--------------|---|
| BANKVERBINDUNG         | V BANKVERBINDUNG                               |                |              |      |          |              |   |
| IDENTIFIZIERUNGS-INFO  | *kennzeichnet Pflichtfelder                    |                |              |      |          |              |   |
| IncoTerms              |                                                |                |              |      |          |              |   |
| TRANSAKTIONSTYP        | Land ZahlungsmethodeBankname Fili              | liale Kontotyp | Kontonummer  | CBRN | Standard | Standard-CUR |   |
| QUELLINFORMATIONEN DES | Switzerland Payments DEUTSCHE BANK AG ZURICH B | -              | XXXXXXXX6001 | -    |          |              | ( |
| LIEFERANTEN            | United Kin Payments CITIBANK N.A               | -              | XXXX9487     | 7    | 04       | 05           | ( |

#### Eine Registrierungseinladung senden

Sobald Ihre neuen Kontakte genehmigt sind, können Sie eine Einladung zur Registrierung senden. Es ist nicht erforderlich, einen Änderungsantrag zu stellen, um neue genehmigte Kontakte einzuladen.

- 1. Klicken Sie auf das **Kontrollkästchen** neben dem neuen Kontakt.
- 2. Klicken Sie auf das **Umschlagsymbol "Einladen"**.
- Es öffnet sich ein neues Fenster mit dem Inhalt der Registrierungs-E-Mail (der Inhalt muss nicht angepasst werden).
- 4. Sprache auswählen.
- 5. Klicken Sie auf **SENDEN.**

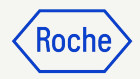

|                             | nzeichnet Pflichti                                        | felder                                 |                                          |                     |                        |                          |                |                 |           |              |             |             |                                |              |     |        |             |             |          |
|-----------------------------|-----------------------------------------------------------|----------------------------------------|------------------------------------------|---------------------|------------------------|--------------------------|----------------|-----------------|-----------|--------------|-------------|-------------|--------------------------------|--------------|-----|--------|-------------|-------------|----------|
| AI<br>2                     | le                                                        | Regi<br>O                              | striert                                  |                     | Aktivierun<br><b>O</b> | ng ausstehend            | i Eingela<br>1 | ıden            | Ni<br>1   | icht eingela | den         |             |                                |              |     |        |             |             |          |
|                             | Kontaktdetails                                            |                                        | Kontaktzuor                              | dnung               |                        |                          |                |                 |           |              |             |             |                                |              |     |        |             |             | 02       |
| 0                           | Klicken Sie im Me                                         | nü "Aktion"                            | auf das Speich                           | iersymb             | ol, um alle À          | Ánderungen zu            | speichern.     |                 |           |              |             |             |                                |              |     |        | 0           | × R         | Einladen |
| 1                           | Vorname*                                                  | Nachnar                                | ne*                                      | E                   | -Mail-ID*              | Code                     |                | Status          |           |              | Benutzerna  | me          | Bezeichnung                    | Primăre Tele | fon | Verlän | g           | Sekundäre 1 | elefo    |
| V                           |                                                           | CONTA                                  | ст 2                                     | <sub>o</sub> ti     | EST_GEP                | FINA                     | NCE@IN         | Non - Ir        | nvited    |              | Unregistere | ed          |                                |              |     |        |             |             |          |
|                             | TestSupplier                                              | Roche                                  | 2                                        | <sub>p</sub> m      | ohammed                | .s moha                  | mmed.sh        | Invited         |           |              |             |             |                                |              |     |        |             |             |          |
|                             |                                                           |                                        |                                          |                     |                        |                          |                |                 |           |              |             |             |                                |              | ,   |        | 1 to 2 of 2 | ik k F      | age 1 of |
|                             | ☑ LIEFE<br>Betreff*                                       | ERANT E                                | EINLADE                                  | N                   |                        |                          |                |                 |           |              |             |             | 04 Sprache<br>Deutso           | ≗<br>ch      |     | •      |             |             |          |
| 'n                          | LIEFE     Betreff*     AKTION ER     Anhang/Anha          | FORDERLI                               | EINLADEN<br>ICH: Sie wur<br>ufügen       | <b>N</b><br>rden ei | ngeladen               | ı, sich auf de           | er Beschaf     | fungsplat       | tform vor | n Roche / I  | Genentech   | n zu regist | 04 Sprache<br>Deutso           | ≥<br>ch      |     | •      |             |             |          |
| n<br>sko                    | ☑ LIEFE<br>Betreff*<br>AKTION ER<br>Anhang/Anha<br>B i    | FORDERLI<br>änge hinzu                 | CH: Sie wur<br>ufügen<br>A:              | N<br>rden ei<br>╤━  | ngeladen<br>=          | s, sich auf de<br>≩≡ ¶ि: | er Beschaf     | fungsplat<br>M  | tform vor | n Roche / I  | Genentech   | n zu regist | 04 Sprach<br>Deutso            | e<br>h       | ~   | •      |             |             |          |
| )<br>on:<br>sko<br>on<br>JN | LIEFE Betreff* AKTION ER Anhang/Anha                      | FORDERLI<br>änge hinzi                 | EINLADEN<br>ICH: Sie wur<br>ufügen<br>A: | N<br>rden ei        | ngeladen               | a, sich auf de<br>i≡ ¶⊺: | er Beschaf     | fungsplat<br>M. | c=>       | n Roche / n  | Genentech   | n zu regist | 04 Sprach<br>Deutsc            | a<br>bh      | 7   | •      |             |             |          |
| orn<br>S                    | LIEFE Betreft <sup>+</sup> ArtTion ER Anhang/Anh B i Sehr | FORDERLI<br>FORDERLI<br>U<br>geehrte/r | CH: Sie wur<br>ufügen<br>A:              | nden ei             | ngeladen               | a, sich auf de           | er Beschaf     | fungsplat<br>M. | tform vor | n Roche / I  | Genentech   | n zu regist | 04 Sprachuz<br>Deuts<br>rieren | e<br>eh      | 2   | :      |             |             |          |

# Änderungen übermitteln

Sobald Sie alle Änderungen in Ihrem Profil vorgenommen haben:

- 1. Klicken Sie auf **SPEICHERN**.
- 2. Klicken Sie auf **SENDEN.**
- 3. Klicken Sie auf **JA**, um Ihre Änderungswünsche zu bestätigen.

Sobald eine Änderungsanforderung eingereicht wird, wird er zur Genehmigung an Roche weitergeleitet

Andere Änderungsanforderungen können erst eingereicht werden, wenn die ursprüngliche Anforderung genehmigt oder abgelehnt wurde.

Wenn neu hinzugefügte Kontakte genehmigt werden, erhält der Hauptkontakt im Lieferantenprofil eine E-Mail-Bestätigung.

Ab dann können Sie eine E-Mail-Einladung an alle Bulynzugefügten Kontakte senden.

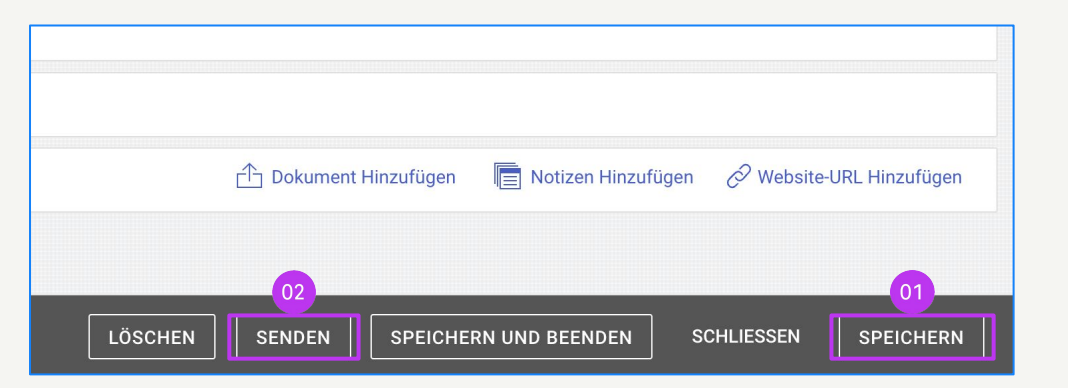

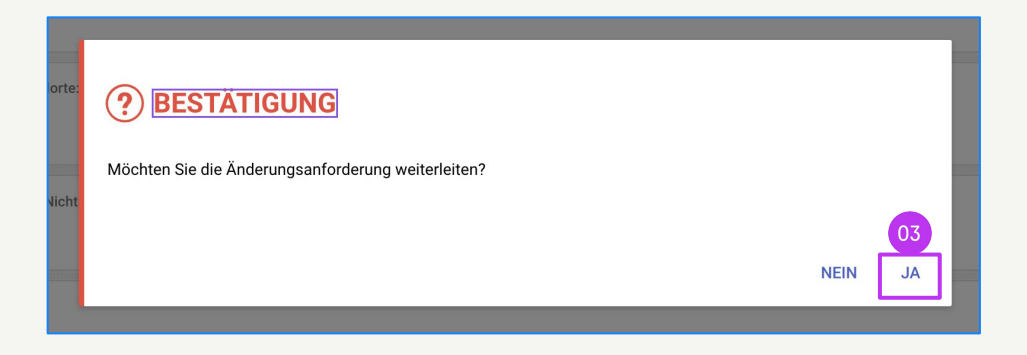

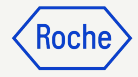

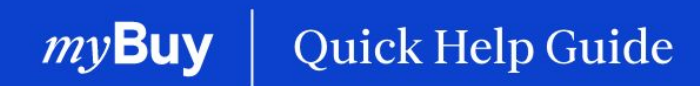

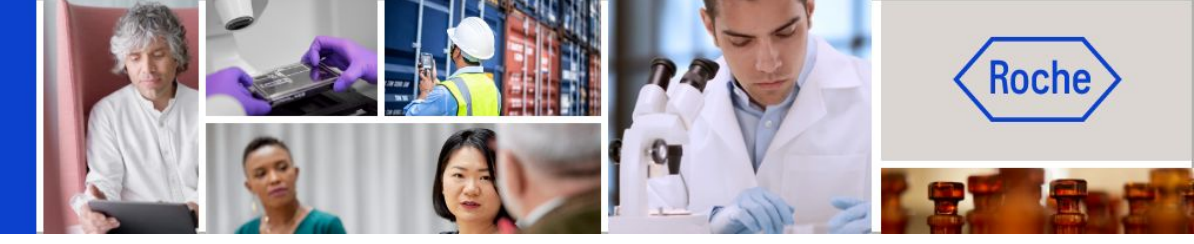

Weitere Kurzanleitungen, wie Sie Ihr Lieferantenprofil für myBuy GEP SMART ändern können, finden Sie auf <u>roche.com</u>, darunter:

- Für myBuy GEP SMART registrieren
- Lieferantenprofil von myBuy GEP SMART aktualisieren
- Aufträge verwalten
- Rechnungen erstellen
- Leistungsbestätigung erstellen